## مراحل ثبت نام و ارسال مقاله

ابتدا از طریق مرورگر خود به سایت <u>http://hsh.qom.ac.ir</u> رفته و از طریق منوی بالای سایت به بخش ثبت نام و سپس به بخش ثبت نام الکترونیکی در همایش بروید.

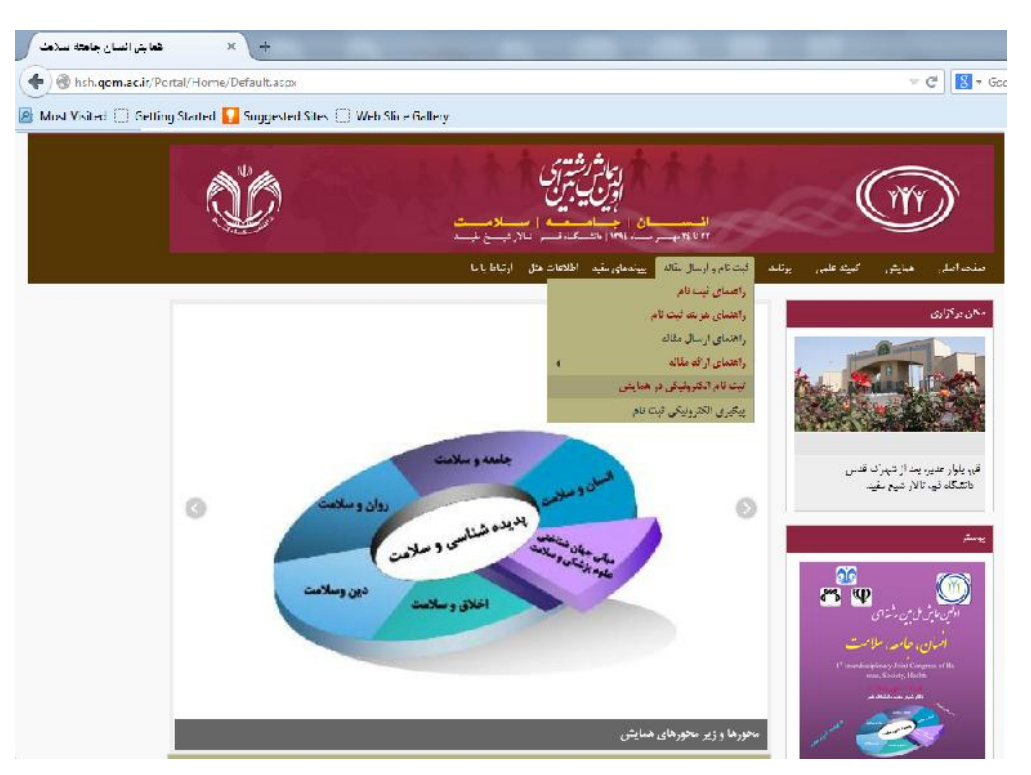

پس از ورود به ثبت نام الکترونیکی بایستی با خواندن توضیحات، شرایط شرکت در همایش را بپذیرید و سپس گزینه مرحله بعد را انتخاب کنید. توجه داشته باشید در این مرحله می بایست "شرایط بالا را می پذیریم" انتخاب شود در غیر اینصورت ورود به مرحله بعد امکان پذیر نخواهد بود.

|                                                                                                    | کیں سامانہ                                                                                                    |
|----------------------------------------------------------------------------------------------------|----------------------------------------------------------------------------------------------------|
|                                                                                                    |                                                                                                    |
|                                                                                                    |                                                                                                    |
|                                                                                                    | پ توضيحات                                                                                                    |
| »، جامعه، سلامت خوش آمدید<br>یا از طریق لینک زیر دریافت نمایید<br>کد رهگیری خود را در فضایی مطمئن یادداشت نمایید. برقرار ارتباط با شما | به سامانه الکترونیکی ثبت نام و ارسال مفالات همایش انسان<br>لطفا قبل از شروع فرآیند ثبت نام راهنمای ثبت نام را از سایت<br>برای بیگیری ثبت نام کد رهگیری را بایستی داشته باشید، لذا<br>از طریق بیامک و بست الکترونیک خواهد بود |
|                                                                                                    |                                                                                                    |
| راهنمای ثبت نام جهت ارسال مغاله                                                                                                    | راهنمای ثبت نام شرکت در همایش                                                                                                    |
| راهنمای نبت نام جهت ارسال مقاله<br>[2]                                                                                                 | راهنماک ثبت نام شیرکت در همایش<br>« شرایط بالار ا می پذیرم                                                                                                    |
| راهنماک ثبت نام جهت ارسال مقاله<br>[]<br>[]                                                                                            | راهنماک نبت نام شرکت در همایش<br>« شرایط بالار ۱ می پذیرم<br>باتشکر                                                                                                    |
| راهنمای نبت نام جهت ارسال مقاله<br>۲                                                                                                   | راهنماک تبت نام شرکت در همایش<br>« شرایط بالا را می پذیرم<br>باتشکر<br>دیپر خانه همایش                                                                                                    |

با ورود به صفحه بعد اطلاعات خواسته شده رو تكميل نموده و به مرحله بعد برويد.

توجه داشته باشید که پر کردن تمامی اطلاعات در این مرحله الزامی است. در این مرحله شما باید فیلد نوع ثبت نام را "ارائه دهنده مقاله" انتخاب کنید. این فیلد در تصویر زیر با رنگ نارنجی مشخص شده است.

| بسرا          |                 |
|---------------|-----------------|
| ی ثبت نام     |                 |
| *             | s<br>Subjects   |
| 209<br>*      | ۳۵ جاروندی<br>« |
| دد هلی<br>*   | للعن همراه      |
| پست المترتيخی |                 |
| ثبت اطلقات    |                 |

بعد از این مرحله یک کد رهگیری به شما اختصاص داده می شود که از طریق تلفن همراه و ایمیل به شما اطلاع داده خواهد شد، بنابراین، در پر کردن ایمیل و شماره همراه خود دقت کافی را داشته باشید و آن ها را به درستی وارد کنید تا در روند ثبت نام به مشکل برنخورید.

در مرحله بعد می بایست کد رهگیری **پیامک** و ایمیل شده را وارد کنید. توجه داشته باشید که شما در این مرحله فقط اجازه **سه بار اشتباه وارد کردن** کد رهگیری را دارید. در غیر این صورت ثبت نام شما باطل خواهد شد.

| <b>«</b> | Attp://koire. <b>qom.ec.ir</b> /Pogcs/MoinPorteLespx?n P ~ | استانانه کسراند 🧐 X ک 🛚 🛇                                                         |                         |
|----------|------------------------------------------------------------|-----------------------------------------------------------------------------------|-------------------------|
|          | DEPHA                                                      |                                                                                   | کس <sup>سامانہ</sup> وا |
|          |                                                            | منامانه                                                                           |                         |
| ш        |                                                            | کاربر گرامی کد رهگیری به ایمیل وگوهی همراه شما<br>پیامک فواهد گردید               |                         |
|          |                                                            | <ul> <li>سفه کدرهگیری خود را در باکس زیر وارد کنید</li> <li>کد شناسایی</li> </ul> |                         |
|          |                                                            | ماما                                                                              |                         |
|          |                                                            |                                                                                   |                         |

| الاعات مورد نیاز ثبت نام را تکمیل کنید و پس از | واهید رفت. در این مرحله شما می بایست اط | درست، به مرحله ثبت نام تکمیلی خو | با وارد کردن کد رهگیری |
|------------------------------------------------|-----------------------------------------|----------------------------------|------------------------|
|                                                |                                         | مرحله بعد برويد.                 | تكميل كردن اطلاعات به  |

| Http://kasra.qom.ac.ir/Pages/MainPorta | ıl.aspx?mode=portal&WFid=150029&formAction=N | ه ورود به سیستم 🤔 🗙 🕁 🗴 و     | انه کسرا::. 🧭 صفحا | ، الساد ×              |        |
|----------------------------------------|----------------------------------------------|-------------------------------|--------------------|------------------------|--------|
| Î <u> </u>                             |                                              |                               |                    |                        | کستشرا |
|                                        |                                              |                               |                    |                        |        |
|                                        |                                              |                               |                    | ی قیت نام              |        |
|                                        |                                              | ر خلتوا دگی                   | نام                | نام                    |        |
|                                        |                                              | ن همراه                       | <u>دام</u>         | کد ملی                 |        |
|                                        |                                              | فيت نام شفا اراده دهنده مقاله | 9 <sup>5</sup>     | پست الکترنیکی          |        |
|                                        |                                              |                               | لمات تكفيلى        | پ فیت اطا              |        |
|                                        | بيت بدون انتخاب 🔻                            | ، جن                          | 0                  | ء سال تولد             |        |
| =                                      | ى پىست الكترونيكى 2                          | ىشلا                          |                    | نشائى پست الكترونيكى 1 |        |
|                                        |                                              |                               | بدون انتخاب        | استان                  |        |
|                                        |                                              | *                             |                    |                        |        |
|                                        |                                              | -                             |                    | ي ا در س               |        |
|                                        | دەتحفيلى                                     | âر <b>ه</b>                   | بدون انتخاب 🔻      | ء مدرک تحصیلی          |        |
|                                        | شگاه محل تحمیل                               | ی دا                          | بدون انتخاب 🔻      | رتبه علفى              |        |
|                                        | ام پزشکی                                     | کدن                           |                    | پزشک                   |        |
|                                        | شتغال                                        | محل                           |                    | شغل                    |        |
|                                        | /مفحه شخصی                                   | ويلا                          |                    | تخصص                   |        |
|                                        |                                              |                               | Browse             | ، تمم                  |        |
|                                        |                                              |                               |                    | -10                    |        |
|                                        |                                              |                               |                    |                        |        |

پس از تأیید شدن ثبت نام شما و دریافت پیامک با متن " **کاربر گرامی ثبت نام شما تائید شد. برای ارسال چکیده مقاله به کار تابل خود مراجعه کنید**" مراحل زیر را باید انجام دهید:

به سایت اصلی همایش ( <u>http://hsh.qom.ac.ir</u> ) مراجعه کنید و سپس طبق تصویر زیر، منوی پیگیری الکترونیکی ثبت نام را انتخاب کنید :

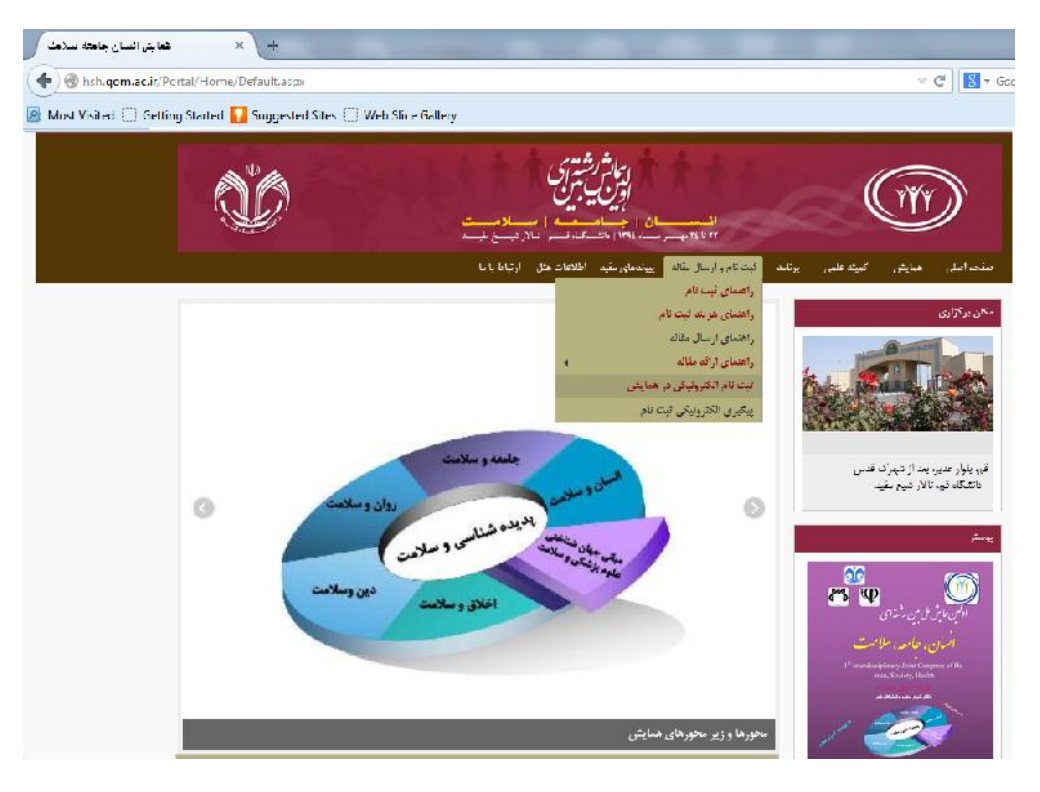

| DEPRA | portal.gom.ac.ir                                                                          | کس <sup>سامانہ</sup> وا |
|-------|-------------------------------------------------------------------------------------------|-------------------------|
|       | پیگیری روند                                                                               | -                       |
|       | کد رهگیری:<br>کد امنیتی:<br>کد امنیتی:<br>کد امنیتی از رگ بودن مروف کد امنیتی اهمیت ندارد |                         |
|       | e                                                                                         |                         |

صفحه زیر برای شما باز خواهد شد که می توانید با کد رهگیری خود وارد سامانه شوید:

پس از ورود به سامانه وارد کارتابل خود می شوید. روی ارسال چکیده مقاله کلیک کنید:

| portal.                       | jom.ac.i                                | s<br>r                                              |                                                             |                                                                                     |                                                          | کس <sup>س_مانه</sup> را - |
|-------------------------------|-----------------------------------------|-----------------------------------------------------|-------------------------------------------------------------|-------------------------------------------------------------------------------------|----------------------------------------------------------|---------------------------|
|                               |                                         |                                                     |                                                             |                                                                                     | 🛛 کارتایل                                                |                           |
| وضوع درخواست دهنده اولیه      | شماره سريال ا                           | فعاليت جارى                                         | مربوط به فرم                                                | فرستنده                                                                             | رديف                                                     |                           |
| کاربر اینترنتی کاربر اینترنتی | PF 1A                                   | ارسال چکیدہ مقالہ                                   | فرم همایش                                                   | کاربر تستی سامانه فدمات<br>الکترونیکر ( mehrtest)                                   | i A 🖂                                                    |                           |
| علاه ارتباط برقرار نمایید     | یت را بقسارید.<br>ید با سایر کاربر ان س | ست پان دکمه انکمیل درخوا.<br>در این قسمت حتی می توا | ا ارجاع داده شده است. در لیا<br>بر سامانه نمایش داده می شود | رسی در دیده است و بر ای ادامه دار به شه<br>مهای دریافتی از سایر کاربران سامانه و مد | دربر درامی درخواست شما بر<br>در قسمت پیامها/اعلان ها، پی |                           |
| la a e el                     | <u>}</u>                                | 10 100                                              | 1 تعداد در شر مة                                            | منده ۱ ار                                                                           | تعداد کل: 1                                              |                           |
|                               |                                         |                                                     |                                                             | 1                                                                                   | 💘 گردش درخواست شم                                        |                           |
|                               |                                         |                                                     |                                                             | بیات مراحل 🔰 تاریخچه درخواست                                                        | نمودار ج                                                 |                           |
|                               |                                         |                                                     |                                                             |                                                                                     |                                                          |                           |

در ادامه، ابتدا تعداد مقالات ارسالی را مشخص کرده و یکی از گزینه های"یک مقاله" یا "دو مقاله" را انتخاب کنید، سپس اطلاعات خواسته شده در مورد چکیده مقاله خود را وارد نموده و به مرحله بعد بروید. لازم به ذکر است برای ارسال بیش از دو مقاله با شماره تلفن دبیرخانه همایش <u>۳۲۱۰۳۷۲۰ –۲۰۵</u> یا شماره همراه ۹۱۲۲۵۲۶۷۲۶ تماس حاصل فرمایید.

چکیده مقاله شما برای داوری ارسال می شود و پس از انجام داوری، نتیجه ی آن از طریق ایمیل و پیامک اطلاع رسانی خواهد شد.

| ) () () () () () () () () () () () () () | ssra. <b>gom.ac.ir</b> /Pages/ <mark>Con</mark> trols/WorkFlo 🔎 ~ 🖹 🗘 🗙 | المالة كسرائد 🎯 🕺 🕺 🕺 🕺 المالة الم  |                                |                               | -                                                                   | _                                                                  |                                              |
|------------------------------------------|-------------------------------------------------------------------------|-------------------------------------|--------------------------------|-------------------------------|---------------------------------------------------------------------|--------------------------------------------------------------------|----------------------------------------------|
|                                          | Ann an Ann                                                              | فرايند همايش<br>1283<br>موجوع مارين | نام گردشکار:<br>سریال گردشکار: | in and                        |                                                                     | ربر تستی مهرآبادی(mehritsti)<br>1344/2/21 7:56:<br>سال چکیده مقاله | سننده: کا<br>یغ دریافت : 34<br>حله جاری: ار، |
|                                          |                                                                         |                                     | ىلگەن ئ                        | حربنات مراحل                  | نمود <i>ر</i>                                                       | اینچه دوراست<br>سریر                                               |                                              |
|                                          | 12 2 2 3 3                                                              | 091 ) تمانی خاصل ف مایند            | ) یا دہا، دفعہ او ( 22526726   | ه<br>انه هماید. (125-32103720 | ارسال چکیدہ مقا<br>• یا حمارہ تلف دیں ۴                             | ید<br>بر ای اد سال ست. از یک مقال                                  |                                              |
| E                                        |                                                                         | ( Saint South )                     |                                |                               | <ul> <li>بدون انتخاب</li> <li>یک مقاله</li> <li>دو مقاله</li> </ul> | تعداد مقاله                                                        |                                              |
|                                          |                                                                         |                                     |                                | •                             | بدون انتخاب                                                         | =<br>نوع اراده                                                     |                                              |
|                                          |                                                                         |                                     |                                |                               |                                                                     | *<br>عنوان مقاله(فارسی)                                            |                                              |
| -                                        | *                                                                       |                                     |                                |                               |                                                                     |                                                                    |                                              |

پس از اعلام نتیجه داوری به کارتابل خود رفته و نتیجه داوری برای چکیده مقاله و توضیحات دبیرخانه را مشاهده کنید:

| الکترونیکی طفتیکاہ کے<br>portal.   | ور تال خدمات<br>qom.ac.ir                                                            |                                                                                                 |                                                                                                    |                                                                           | کس <sup>سامانه</sup> را |
|------------------------------------|--------------------------------------------------------------------------------------|-------------------------------------------------------------------------------------------------|----------------------------------------------------------------------------------------------------|---------------------------------------------------------------------------|-------------------------|
|                                    |                                                                                      |                                                                                                 |                                                                                                    | 💘 کارتابل                                                                 |                         |
| وضوع درخواست دهنده اوليه           | فعالیت جاری شماره سریال م                                                            | مربوط به فرم                                                                                    | فرستنده                                                                                                | رديف                                                                      |                         |
| کاربر اینترنتی کاربر اینترنتی      | نتیجه بررسی چکیده ۳۲۱۸                                                               | فرم همایش اعلام                                                                                 | کاربر تستی سامانه خدمات<br>الکترونیک( mehrtest)                                                        | 🖂 🔺 ı                                                                     |                         |
| ىلە ارتباط برقر ار نمايىد<br>🍬 🥠 🏟 | ا حکمہ تکفیل درخواست را بعشارید.<br>ن قسمت حتی می توانید با سایر کاربر ان ساہ<br>ا ہ | ا ارجاع داده شده است، در لیست بال<br>بر سامانه نمایش داده می شود. در ایر<br>1 تعداد در هر مفحه: | رسی کردیده است و برای ادامه کار به <i>هم</i><br>بهای دریافتی از سایر کاربران سامانه و مدی<br>مفحه ۱ از | کاربر گرامی درخواست شما بر<br>در قسمت پیامها/اعلان ها، پیا<br>تعداد کل: 1 |                         |
|                                    |                                                                                      |                                                                                                 |                                                                                                    | ۷ گردش درخواست شما                                                        |                         |
|                                    |                                                                                      |                                                                                                 | بیات مراحل تاریخچه درخواست                                                                             | نمودار جز                                                                 |                         |
|                                    |                                                                                      |                                                                                                 |                                                                                                    | • اعلان(•)                                                                |                         |

در تصویر بالا روی اعلام نتیحه بررسی چکیده کلیک کنید. اگر چکیده مقاله شما توسط داروی رد شده باشد با رفتن به مرحله بعد روند ثبت نام شما به اتمام خواهد رسید .

|   | يرر تال خطاف الكرونيكي طاشكاه قم |                                              |                      | س امانی                                                              |                                                               |
|---|----------------------------------|----------------------------------------------|----------------------|----------------------------------------------------------------------|---------------------------------------------------------------|
| 8 | مايىنى                           | نام گردشکار: فرایند ه<br>سریال گردشکار: 3218 | (meh                 | نستی سامانه خدمات الکترونیك(text<br>-28/1/1394<br>تنیجه بررسای چکیده | فرستنده: کاربر ت<br>تاریخ دریافت : 11:45<br>مرحله جاری: اعلام |
|   |                                  | بارکشت<br>ا                                  | جزیبات مراحل بایگادی | تاريخوه درخواست                                                      | ب مشاهده                                                      |
|   |                                  |                                              | ی چکیدہ مقالہ        | \star داور                                                           |                                                               |
|   |                                  |                                              | تائيد شد ▼           | نتیجه داوری <i>چ</i> کیده<br>مقاله                                   |                                                               |
|   |                                  |                                              | •                    | امتياز چكيده مقاله                                                   |                                                               |
|   |                                  |                                              |                      |                                                                      |                                                               |
|   |                                  |                                              |                      | توضيحات داوری چکيدہ مقالہ                                            |                                                               |
|   |                                  |                                              |                      |                                                                      |                                                               |
|   |                                  |                                              |                      |                                                                      |                                                               |
|   |                                  | *                                            |                      |                                                                      | *                                                             |

اما اگر چکیده مقاله شما توسط داروی تائید شده باشد نتیجه ثبت نام شما یکی از ۲ حالت زیر می باشد:

۱- چکیده مقاله شما توسط داوری تأیید و به صورت پوستر پذیرفته شد.

۲- چکیده مقاله شما توسط داوری تأیید و به صورت سخنرانی پذیرفته شد.

در این مرحله، شما از طریق سیستم به تکمیل نهایی ثبت نام یا ارسال مقاله راهنمایی می شوید:

اگر پیام تکمیل نهایی ثبت نام را در کارتابل خود مشاهده کردید بایستی به منظور تکمیل نهایی ثبت نام از منوی ثبت نام وارد زیر منوی پیگیری الکترونیکی ثبت نام شوید. لازم است قبل از انجام این مرحله، هزینه ی ثبت نام در همایش را به شماره کارت(۶۱۰۴۳۳۷۹۰۲۴۳۹۹۰ ) واریز کرده باشید. در این مرحله، شماره تراکنش واریز، شماره کارت بانکی، تاریخ واریز و نام واریز کننده را وارد نمایید. پس از تکمیل اطلاعات خود، به مرحله بعد بروید. در این مرحله اطلاعات شما برای بررسی به دبیرخانه فرستاده می شود. نتیجه بررسی اطلاعات شما از طریق ایملی و پیامک اعلام می شود.

| C |     |                       |                |                      |                                |                   |                  | a constant                                          |            |
|---|-----|-----------------------|----------------|----------------------|--------------------------------|-------------------|------------------|-----------------------------------------------------|------------|
|   |     | 5                     | 2              | فرابند شمایش<br>1263 | نام گردشگار:<br>سریاد گردشگار: |                   |                  | كارىر سىنى مورآبادى(mehrtest1)<br>1394/2/21 8:37:34 | ا<br>افت ا |
|   |     | and the second second | and the second |                      |                                |                   |                  | مشخصات واريز                                        | ارى ا      |
|   |     |                       |                |                      | h stab                         | حريبات مراحل      | للوال            | interference analysis                               | متناهده    |
| * |     |                       |                | Call Street Street   | -grandasser                    | the second second | بت مشخصات واریزی | a), w                                               |            |
|   | 1.0 |                       | 1.00           | energy in the        | 1911 - 179-                    | ٠                 | بدون انتقاب<br>O | ۽ وفعيت دانشڊوين                                    |            |
|   |     |                       |                |                      | ىيىل                           |                   |                  | تعرفه                                               |            |
|   |     |                       |                |                      |                                |                   | 0                | <u>،</u> شماره تراکنش واریز                         |            |
|   |     |                       |                |                      |                                |                   | 0                | <mark>،</mark> شماره کارت بانکی                     |            |
|   |     |                       |                |                      |                                | 60                | / / *            | ، تاريخ واريز                                       |            |
|   |     |                       |                |                      |                                | Browse            |                  | ے تصویر گارت دانشجویں                               |            |

نتیجه بررسی اطلاعات شما یکی از ۲ حالت زیر می باشد: ۱- اطلاعات شما نیاز به ویرایش دارد که بایستی با مراجعه به کارتابل خود اصلاحات لازم را اعمال فرمایید. ۲- اطلاعات شما تائید شد. در این حالت شما می توانید به عنوان ارائه دهنده مقاله در همایش شرکت کنید. در این مرحله روند ثبت نام شما به اتمام خواهد رسید:

اگر پیام ارسال مقاله را در کارتابل خود مشاهده کردید با رفتن به منوی ثبت نام و انتخاب زیر منوی پیگیری الکترونیکی ثبت نام، وارد کارتابل خود شده و روی گزینه ارسال اصل مقاله کلیک کنید تا صفحه ارسال اصل مقاله برای شما باز شود:

|   | - | - |   |              | 1                 |              | J 1 |                    |                                    |                                   |                                  |                   |                                                     |                                                                          |
|---|---|---|---|--------------|-------------------|--------------|-----|--------------------|------------------------------------|-----------------------------------|----------------------------------|-------------------|-----------------------------------------------------|--------------------------------------------------------------------------|
| C |   |   | Y | م دانشگاه قم | <i>الكتر</i> ونيك | يورتال كنماد |     |                    |                                    |                                   |                                  |                   | س_امادہ                                             |                                                                          |
|   |   | 8 |   |              |                   |              |     | رايند ھمايش<br>321 | نام گردشکار: ف<br>سریال گردشکار: 3 |                                   |                                  | ونيك(mehrtest1    | ن سامانه خدمات الکتر<br>28/1/1394<br>ه بررسای چکیده | فرستنده: کاربر تستم<br>تاریخ دریافت : 16:45:11<br>مرحله جاری: اعلام نتیج |
|   |   |   |   |              |                   |              |     |                    | بازگشت                             | بلِگانی                           | جزبيات مراحل                     | تمودار            | تاريخچه درخواست                                     | ب مشاهده                                                                 |
|   |   |   |   |              |                   |              |     | ~                  |                                    |                                   | قاله                             | ارسال اميل ه      | ¥                                                   |                                                                          |
|   |   |   |   |              |                   |              |     | _                  |                                    | C_Us                              | ersnsa06CC.docx C                | hoose File        |                                                     |                                                                          |
|   |   |   |   |              |                   |              |     |                    |                                    | C_UsersnsateDe<br>u062Fu0633u062/ | sktopu0633u063<br>\u0631u0633u06 | 7u062D<br>CC.docx | ی مقالہ(Word)                                       |                                                                          |
|   |   |   |   |              |                   |              |     |                    |                                    |                                   | îvsd_،à_ C                       | hoose File        |                                                     |                                                                          |
|   |   |   |   |              |                   |              |     | *                  |                                    |                                   | îvsd_                            | <u>ç_à_</u> د_    | × مقالہ(PDF)                                        |                                                                          |
|   |   |   |   |              |                   |              |     |                    |                                    |                                   |                                  |                   |                                                     |                                                                          |
|   |   |   |   |              |                   |              |     |                    |                                    |                                   |                                  |                   |                                                     |                                                                          |
|   |   |   |   |              |                   |              |     |                    |                                    |                                   |                                  |                   |                                                     |                                                                          |
|   |   |   |   |              |                   |              |     |                    |                                    |                                   |                                  |                   | ساير توضيحات                                        | -                                                                        |

پس از ارسال اصل مقاله، مقاله شما به داوران ارسال و نتیجه داوری به شما اعلام خواهد شد. پس از اعلام نتیجه به کارتابل خود رفته و روی اعلام نتیجه اصل داوری کلیک کنید:

| پرر قال خدمات الکترونیکی مائشگاه قم<br>portal.qom.ac.iı              | }<br>r                                                                                                    |                                                                                                    | <u>س سامانہ ر</u> ا                     |
|----------------------------------------------------------------------|----------------------------------------------------------------------------------------------------|----------------------------------------------------------------------------------------------------|-----------------------------------------|
|                                                                      |                                                                                                    |                                                                                                    | • كارتايل                               |
| شماره سريال موضوع درخواست دهنده اوليه                                | مربوط به فرم فعالیت جاری                                                                                   | فرستنده                                                                                                  | رديف                                    |
| ۸ ۱۸ ۳۷ کاربر اینترنتی کاربر اینترنتی                                | فرم هملیش اعلام نتیجه داوری مقاله                                                                          | کاربر تستی سامانه خدمات<br>انگترونیک( (mehrtest)                                                         | Δ I                                     |
| است" را بفشارید.<br>انید با سایر کاربران ساهانه ارتباط برقرار نمایید | نا ارجاع داده شده است. در لیست بانا دکمه "تکمیل درخو<br>پر سامانه نمایش داده می شود. در این قسمت حتی می تو | ست شما بر رسی گردیده است و بر ای ادامه کار به شم<br>علان ها: پیامهای دریافتی از سایر کاربران سامانه و مد | کاربر گرامی درخوا،<br>در قسمت پیامها/ا: |
| 19 9 6 61                                                            | 1 تعداد در شر مفحه: 1                                                                                      | 1 منده 1                                                                                                 | تعداد کل:                               |
|                                                                      |                                                                                                    | است شما                                                                                                  | ♦ گردش درخو                             |
|                                                                      |                                                                                                    | جزبیات مراحل 🔰 تاریخونه درخواست                                                                          | تمودار                                  |
|                                                                      |                                                                                                    |                                                                                                    |                                         |

در صفحه بعد می توانید نتیجه داوری را مشاهده کنید:

|   |           | رابند همایش | نام گردشکار: ف   |              | (meh                    | کاربر تستی مهرآبادی(rtest1                      | ,ستنده:                  |
|---|-----------|-------------|------------------|--------------|-------------------------|-------------------------------------------------|--------------------------|
|   | andre and | 1263        | سریال گردشکار: 3 |              |                         | 1394/2/21 8:35:4<br>اعلام نتيجه داورک اصل مقاله | یخ دریافت :<br>حله جاری: |
|   |           | بازگشت      | بایگانی          | جزيبات مراحل | تمودار                  | ده تاريخچه درخواست                              | ا مشاھ                   |
| ^ |           |             |                  | بط ديير فانه | یچه د اوری اصل مقاله تو | پ بررسی تن                                      |                          |
|   |           |             |                  |              | ه پوستر در همایش 💌      | به داوری اصل مقاله ار این                       | متية                     |
|   |           | <b>^</b>    |                  |              | ید شد.                  | <u>تا ي</u>                                     |                          |
|   |           |             |                  |              |                         |                                                 |                          |
|   |           |             |                  |              |                         | بجات د اوری (امیل مقالم)                        | ζρά                      |
|   |           |             |                  |              |                         | 1 0 7000 .                                      | -                        |
|   |           |             |                  |              |                         |                                                 |                          |

با کلیک روی مرحله بعد به مرحله تکمیل نهایی ثبت نام می روید که لازم است قبل از آن هزینه ی ثبت نام در همایش را به شماره کارت (۶۱۰۴۳۳۷۹۰۲۴۳۹۹۰۸) واریز کرده باشید. در این مرحله، شماره تراکنش واریز، شماره کارت بانکی، تاریخ واریز و نام واریز کننده را وارد نمایید. پس از تکمیل اطلاعات خود، به مرحله بعد بروید. در این مرحله اطلاعات شما برای بررسی به مدیر سیستم فرستاده می شود. نتیجه بررسی اطلاعات شما توسط مدیر سیستم از طریق ایمیل و پیامک اعلام می شود.

| Carlos Chitto://kasra.gom.ac.ir/ | Pages/Controls/WorkFlo. Q ~ BCX @ all we statutes                                                                                                    | X Constants                                      | and all the second  |                                                                                                    |
|----------------------------------|----------------------------------------------------------------------------------------------------|--------------------------------------------------|---------------------|----------------------------------------------------------------------------------------------------|
| ^                                |                                                                                                    | Contract parts and laters                        |                     |                                                                                                    |
| 9                                |                                                                                                    |                                                  |                     |                                                                                                    |
|                                  |                                                                                                    | نام گردشکار؛ فرایند همایش<br>سریال گردشکار؛ 1263 |                     | فرستنده: کاربر تسندی مهرآبادی(mehrtest)<br>ناریخ دریافت : 1394/2/21 6:37:14<br>مرحله جاری: مشخصات واریز |
|                                  | State of the state of the state | ىكى المحد                                        | لدودار جربناه مراحل | 🖡 ساهه درموست                                                                                           |
|                                  | دیان دیکھر ایرونوست و معاورہ<br>اور این کیست کردی بیات اور کر باری میکھ اور اور کر اور اور ایک اور اور اور اور اور اور اور اور اور اور                                                                                                    |                                                  | ، مشتصات واریزی     | ب. دید                                                                                                  |
|                                  |                                                                                                    |                                                  | دون انتذاب 🔻 🙆      | ۽ وضعيت دانشجويي                                                                                        |
|                                  |                                                                                                    |                                                  | سل (                | تعرفۂ<br>شمارہ تراکنش واریز                                                                             |
|                                  |                                                                                                    |                                                  |                     | - شماره گارت بانکی                                                                                      |
| =                                |                                                                                                    |                                                  | Browse              | » تاریخ واریز<br>ی تصویر کارت دانشجویی                                                                  |
|                                  |                                                                                                    |                                                  |                     |                                                                                                    |

نتیجه بررسی اطلاعات شما یکی از ۲ حالت زیر می باشد:

۱- اطلاعات شما نیاز به ویرایش دارد که بایستی با مراجعه به کارتابل خود اصلاحات لازم را اعمال فرمایید.

۲- اطلاعات شما تائید شد. در این حالت شما می توانید به عنوان ارائه دهنده مقاله در همایش شرکت کنید.

در این مرحله روند ثبت نام شما به اتمام خواهد رسید:

| کر ہے تھی۔<br>رستیدہ: کاربز تسینی سامانہ خیمات الکیرویڈر (mehrtest) عملیات برروی این رکور<br>اربی جریاف: (28/1/1394 16:49:9) کاربز |
|----------------------------------------------------------------------------------------------------|
| رید این رکورر<br>پرستنده: کاربر تستی سادانه خدمات الکیرویوله (mehrte#1) معلیات برروی این رکورر<br>مریافت : 28/1/1394 16:49:9       |
| عملیات برروی این رکورر<br>رستنده: کاربر تستی سامانه خدمات الکترونیات.(mehrtest)<br>باریخ دریافت: 28/1/1394 16:49:9                 |
| رستنده: کاربر نستی سامانه خیمات الکترونیاد(mehrtest)<br>ایره دریافت : (14/11/1939)<br>OK                                           |
| رخله جاری: اعدم نیچه داوری معانه                                                                                                   |
| مشاهده الزابغوه درخواست العوار جزبيات مراحل بابكند باركشت                                                                          |
|                                                                                                    |
|                                                                                                    |
|                                                                                                    |
|                                                                                                    |
|                                                                                                    |
|                                                                                                    |
|                                                                                                    |